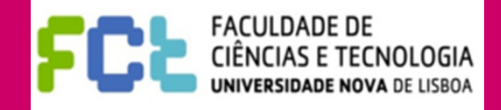

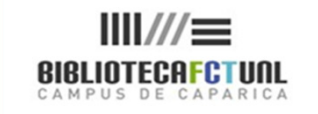

# COMPETÊNCIAS EM INFORMAÇÃO

**B-ON** 

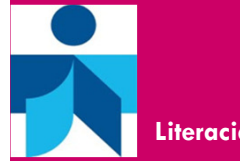

Literacia da informação

Maria do Rosário 18 de Abril de 2012

Saber localizar a informação

# No final, será capaz de...

- Saber aceder remotamente
- □ Identificar os recursos a que pode aceder através da B-On
- Saber montar expressões de pesquisa
- Identificar os operadores boleanos que existem e saber utilizá-los
- □ Saber quais as truncaturas que existem e para que servem
- Saber ler uma folha de resultados de pesquisa
- Aceder ao texto integral dos artigos resultantes das pesquisas.
- Criar uma área pessoal e saber quais as vantagens associadas
- Guardar pesquisas
- Aceder directamente às bases de dados que integram a B-on.
- Pesquisar periódicos por área cientifica e por título.
- Obter informações sobre os periódicos científicos disponibilizados via B-On

3

- A B-On, Biblioteca do Conhecimento On-line, reúne as principais editoras de revistas científicas internacionais de modo a oferecer um conjunto vasto de artigos científicos disponíveis on-line.
- Reúne ainda várias bases de dados referenciais, das quais se destaca o conjunto de bases de dados conhecido como Web of Knowledge, do ISI (Institute for Scientific Information), bases de texto integral, catálogos de bibliotecas, obras de referência, portais de editoras, bases de dados de associações profissionais relevantes ...
- Disponibiliza também um conjunto de serviços de contexto, como acesso a texto integral, citações do autor e outros

O projecto B-On propôs-se, desde o inicio, a facilitar o acesso electrónico às principais fontes de conhecimento (abrangendo todas as áreas científicas) e promover condições de acesso universal à produção científica e ao saber por parte da comunidade científica e académica,

### Objectivos

- O principal objectivo é possibilitar à comunidade servida pela B-On o acesso a algumas das principais fontes de conhecimento científico internacional.
- Estimular a cooperação entre as entidades do sistema académico e científico nacional.

5

**Editoras** Blackwell Publishing D SpringerLink ANNUAL REVIEWS **SAGE** journals online ELSEVIER SciVerse RSC Advancing the Chemical Sciences ScienceDire EBSCO WILEY ONLINE LIBRARY Chemistry for Life" **informa**world AIP American Institute of Physics **IOP** Publishing **IEEE** Xplore<sup>•</sup> nature al weekly journal of scie Taylor & Francis Taylor & Francis Group sia m Society for Industrial and Applied Mathematics

6

### **Bases referenciais**

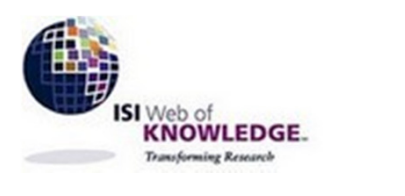

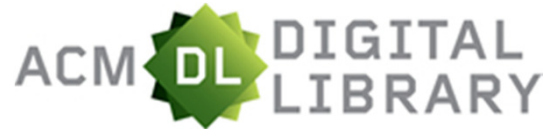

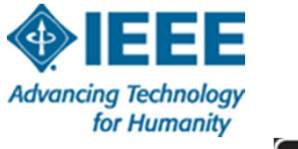

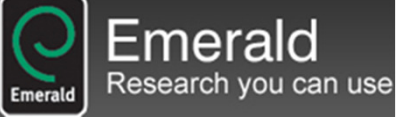

### Bases de Texto Integral

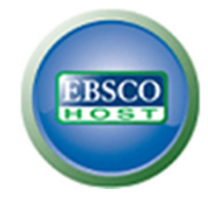

Academic Search Complete

**Business Source Complete** 

ERIC : Education Resource Information Center

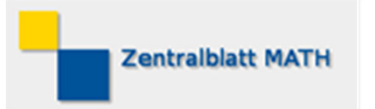

### Portais em Open Access

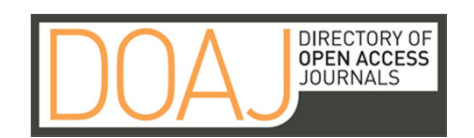

7

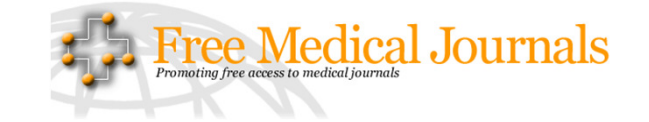

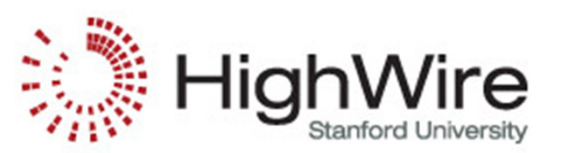

PLOS PUBLIC LIBRARY OF SCIENCE

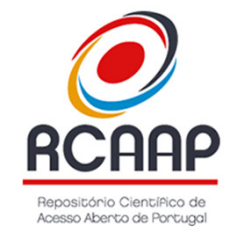

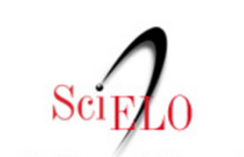

Scientific Electronic Library Online

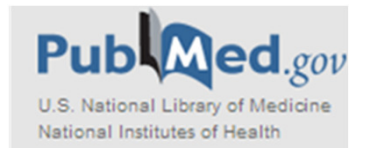

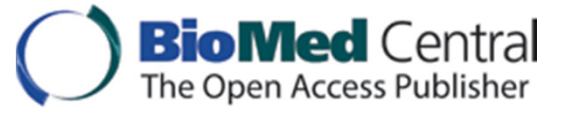

### B-on -Acesso remoto

É possível aceder de casa ou de um outro local que não a FCT à B-On, para tal há que configurar a proxy dos vossos computadores pessoais, validando no final com as credenciais do CLIP.

□ Ver:

http://www.biblioteca.fct.unl.pt/formacao/guias

### **B-on** - Entrada

s Subscrição de A Ъ biblioteca do conhecimento online À distância de um clique! Home Início O que é a b-on? Pesquisa Rápida b-on de A-Z Serviços Adesão OK Pesquisa Avançada A b-on para... 2 b-on Alertas E STUDANTE S Ajuda? Como posso? - Guia do Utilizador » Serviço Seleccionar a opção -PROFESSORES FAQs »
 Formação b-on » de Pesquisa Pergunte ao seu bibliotecário! **INVESTIGADORES** - Tutoriais » Novo » - e-learning » PROFISSIONAIS DE SAÚDE **BIBLIOTECÁRIOS** Destaques **Trial Bentham Science** -Learning b-on Tutoriais b-on SCIENCE PUBLISHERS LTD. Formação b-on Queremos melhorar! Inscreva-se Envie-nos a suas sugestões » Informa-se que está activo um trial da editora Bentham Science para todos os membros b-on. O trial garante o acesso gratuito a todos os conteúdos da editora através do link www.benthamdirect.org e Estamos no RCAAP estará activo até ao dia 16 de Maio. Comunidade b-on 73 Utilizadores

9

|                                          |                                                                                                    | À distância de um clique                                                                                                    |                                                    |
|------------------------------------------|----------------------------------------------------------------------------------------------------|----------------------------------------------------------------------------------------------------|----------------------------------------------------|
|                                          | lome                                                                                                    |                                                                                                    |                                                    |
| Início<br>O que é a b-on?<br>b-on de A-Z | Pesquisa Rápida                                                                                                    | Pesquisa Avançada »                                                                                                    |                                                    |
| Projectos e Serviços<br>Adesão           | Insira a expressão de pesquisa em Seleccion                                                                                                    | e o conjunto de pesquisa 💌 OK                                                                                                    | A b-on para                                        |
| Alertas b-on                             | A pesquisa será efectuada em todos os campos<br>(Assunto, Título, Autor, ISSN, ISBN e Ano)                                                                                                    |                                                                                                    | ESTUDANTES                                         |
| Servico                                  | Ajuda? Como posso?                                                                                                    |                                                                                                    | PROFESSORES                                        |
| de Pesquisa »                            | - Guia do Utilizador » Seleccionar a opç                                                                                                    | ão 💌                                                                                                    | INVESTIGADORES                                     |
|                                          | Formação b-on »     Tutoriais »                                                                                                    | o seu bibliotecário!                                                                                                    | PROFISSIONAIS DE SAÚDE                             |
|                                          | - e-learning »                                                                                                    |                                                                                                    | BIBLIOTECÁRIOS                                     |
| e-Learning b-on                          | Destaques                                                                                                    |                                                                                                    | Queremos melhorar!<br>Envie-nos a suas sugestões » |
| 🥑 Estamos no RCAAP                       | e-learning b-on                                                                                                    |                                                                                                    | Comunidade b-on                                    |
|                                          | Com vista a disponibilizar formação a um maior número de utili<br>disponibiliza no seu site10 módulos multimédia a patir dos q<br>pesquisas optimizando-as a desenvolver competências ao nivel<br>Estes módulos podem ser acedidos a partir do link em <u>http://www</u><br>De referir, ainda, que na construção destes materiais houve uma<br>de acesibilidade pelo que foram dispúesi quer por teadas<br>http), os módulos são navegâveis quer por teadas que por teadas | zadores é com agrado que a Equipa da b-on<br>uais pode esclarecer conceitos associados às<br>lo uso dos serviços e recursos electrônicos.<br>(b-on pt/e-learning/<br>nvez mais a preocupação de cumpri as regras<br>dos materiais/videos (uma em finis he outra em<br>, têm sincronização de legendas, o texto htmi | 174 Utilizadores                                   |

Recentes atualizações do interface B-On, trouxeram novas funcionalidades à plataforma. As informações sobre a própria B-on e os recursos que disponibiliza encontramse na coluna da esquerda, onde surgiram novas funcionalidade como o "Serviço de Pesquisa", que remete directamente para o formulário de pesquisa e "e-learning b-on", que apresenta diversos filmes sobre as potencialidades do recurso.

|                                                                  |                                                                                                    | À distancia di la                                                                                                    |                                                            |
|------------------------------------------------------------------|----------------------------------------------------------------------------------------------------|----------------------------------------------------------------------------------------------------|------------------------------------------------------------|
|                                                                  |                                                                                                    | A distância de um cliqu                                                                                                    | e!                                                         |
| Início<br>O que é a b-on?<br>b-on de A-Z<br>Projectos e Serviços | Pesquisa Rápida                                                                                                    | Pesquisa Avançada »                                                                                                    | ###handR                                                   |
| Adesão                                                           | Insira a expressão de pesquisa                                                                                                    | em Seleccione o conjunto de pesquisa 💉 💽                                                                                                    | A b-on                                                     |
| Alertas b-on                                                     | A pesquisa será efectuada em todos os<br>(Assunto, Título, Autor, ISSN, ISBN e A                                                                                                    | campos<br>no)                                                                                                    | ESTUDANTES                                                 |
| Serviço                                                          | Ajuda?                                                                                                    | Como posso?                                                                                                    | PROFESSORES                                                |
| de Pesquisa »                                                    | - Guia do Utilizador »<br>- FAQs »<br>- Formação b-on »<br>- Tutoriais »<br>- e-learning »                                                                                          | Seleccionar a opção                                                                                                    | INVESTIGADORES<br>PROFISSIONAIS DE SAÚDE<br>BIBLIOTECÁRIOS |
| e-Learning b-on                                                  | Destaques                                                                                                    |                                                                                                    | QUEREMOS MEINORA<br>Envie-nos a suas sugestões »           |
| Estamos no RCAAP                                                 | e-learning b-on                                                                                                    |                                                                                                    | Comunidade b-on                                            |
|                                                                  | Com vista a disponibilizar formação a un<br>disponibiliza no seu site10 módulos mu<br>pesquisas optimizando-as e desenvolver o<br>Estes módulos podem ser acedidos a part           | n maior número de utilizadores é com agrado que a Equipa da b-on<br>Itimédia a partir dos quais pode esclarecer conceitos associados às<br>competências ao nível do uso dos seniços e recursos electrónicos.<br>ir do link em <u>http://www.b-on.pt/e-learning/</u> .                | 174 Utilizadores                                           |
|                                                                  | De refrit, ainda, que na construção det<br>de acessibilidade pelo que foram disponi<br>htm), os móduos ão navegáveire quer p<br>está disponível para screen-readers (funç<br>único. | es materiais houve uma vez mais a precoupação de cumprir as regiãs<br>bilizadas duas versões dos materiais/videos (uma em flash e outra em<br>o rato quer porteclado, têm inconcização de legendas, o teodo html<br>ão que pode ser activada/desactivada) e cada video tem o seu URL |                                                            |
|                                                                  | Tostomunhos                                                                                                    | h on om númeror                                                                                                    |                                                            |
|                                                                  | restemumos                                                                                                    | D-on em numeros                                                                                                    |                                                            |
|                                                                  | O e-learning da b-on está muito bom.                                                                                                    | 17161 títulos em texto integral                                                                                                    |                                                            |

11

Na coluna da direita vemos um conjunto de novas funcionalidades pensadas directamente para os vários públicos B-On. Aqui podemos encontrar informações muito pertinentes para os estudantes, por exemplo, sobre técnicas de pesquisa, literacia da informação, definição de conceitos de pesquisa, entre outros. E dados sobre fontes e avaliação da informação, citações e referências bibliográficas na área dos professores. Na área dos investigadores ainda surge informação sobre como publicar

12

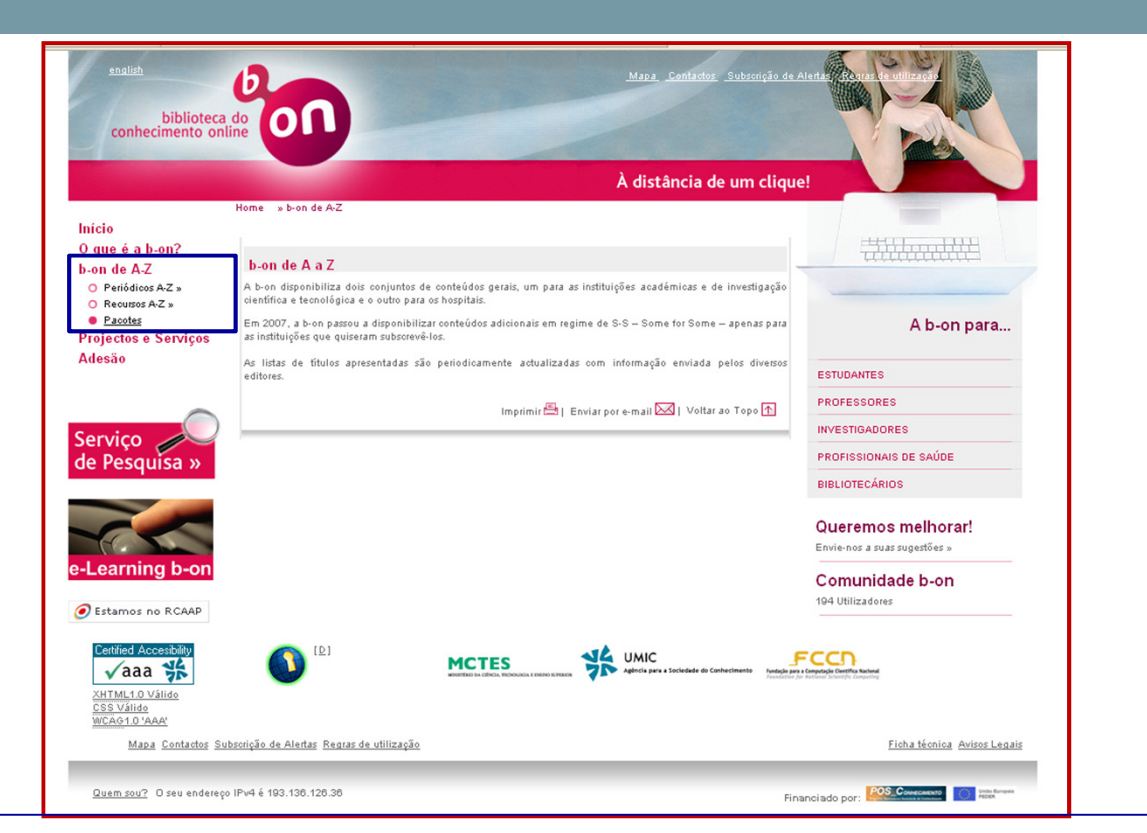

No separador b-on de A a Z, encontramos os recursos disponibilizados. Em "Pacotes" acedemos a uma tabela com os diferentes tipos de recursos e a quantidade de acessos que nos são possíveis

13

|                                                                                                    |                                                                                                    |                                                                                                    | À distância                                                                                                    | de um cliqu                                                      | ie!                                                |
|----------------------------------------------------------------------------------------------------|----------------------------------------------------------------------------------------------------|----------------------------------------------------------------------------------------------------|----------------------------------------------------------------------------------------------------|------------------------------------------------------------------|----------------------------------------------------|
|                                                                                                    | Home » b-on de A-Z » Pacotes                                                                                                    |                                                                                                    |                                                                                                    |                                                                  |                                                    |
| Início<br>O que é a b-on?                                                                            | Pacotes                                                                                                    |                                                                                                    |                                                                                                    |                                                                  |                                                    |
| D-on de A-Z<br>O Periódicos A-Z »<br>O Recursos A-Z »<br>O Pacotes<br>Projectos e Serviços<br>Adesão | A b-on disponibiliza dois conjuntos de contr<br>tecnológica e do ensino superior e o outro par<br>Em 2007, a b-on passou a disponibilizar conte<br>as instituições que quiseram subscrevê-los. A<br>tabela 3 e da tabela d. | údos gerais, um para a<br>a os hospitais, os quais si<br>údos adicionais em regir<br>s editoras subscritas nes | is instituições de investiga<br>io indicados nas <u>tabela 1</u> e<br>ne de S-S — Some for Som<br>ete modelo de licenciame | ação científica e<br>≥ 2.<br>ne — apenas para<br>ento constam da | A b-on para                                        |
|                                                                                                    | As listas de títulos apresentadas são perior<br>editores.<br>Conteúdos Gerais<br>Tabela 1 - Instituições de Inves                                                                                                    | dicamente actualizadas<br>tigação Científic                                                                    | com informação enviad.<br>a e Tecnológica e                                                                                | a pelos diversos<br>e do Ensino                                  | PROFESSORES<br>INVESTIGADORES                      |
| e-Learning b-on                                                                                      | Superior                                                                                                    |                                                                                                    |                                                                                                    |                                                                  | PROFISSIONAIS DE SAÚDE                             |
| Lourning 5 on                                                                                        | Conteúdo/Editora                                                                                                    | N.º de Títulos                                                                                                 | Tipo                                                                                                    | Pesquisar                                                        | BIBLIOTECÁRIOS                                     |
| 🥑 Estamos no RCAAP                                                                                   | Academic Search Complete<br>ASC Titulos                                                                                                    | 11222 total<br>7184 periódicos [1]                                                                             | Base de texto integral                                                                                                    |                                                                  | Queremos melhorar!<br>Envie-nos a suas sugestões » |
|                                                                                                    | American Chemical Society<br><u>ACS Títulos</u>                                                                                                    | 34 periódicos                                                                                                  | Editora                                                                                                    | Q                                                                | Comunidade b-on<br>183 Utilizadores                |
|                                                                                                    | American Institute of Physics<br><u>AIP Títulos</u>                                                                                                    | 12 periódicos                                                                                                  | Editora                                                                                                    | Q                                                                |                                                    |
|                                                                                                    | Annual Reviews<br><u>AR Titulos</u>                                                                                                    | 34 periódicos                                                                                                  | Editora                                                                                                    | Q                                                                |                                                    |
|                                                                                                    | Association for Computing Machinery<br>ACM Titulos                                                                                                    | 8 periódicos<br>10 magazines<br>28 transactions<br>256 proceedings<br>58 newsletters<br>24 affiliated pubs     | Editora                                                                                                    | Q                                                                |                                                    |
|                                                                                                    | Association for Computing Machinery                                                                                                    | c.1 milhão de registos                                                                                         | Base referencial                                                                                                    | Q                                                                |                                                    |
|                                                                                                    | Business Source Complete<br><u>BSC Titulos</u>                                                                                                    | 4421 total<br>3345 periódicos [1]                                                                              | Base de texto integral                                                                                                    | Q                                                                |                                                    |
|                                                                                                    | Current Contents (ISI)                                                                                                    | n.a.                                                                                                    | Base referencial                                                                                                    | Q                                                                |                                                    |
|                                                                                                    |                                                                                                    |                                                                                                    | 1                                                                                                    |                                                                  |                                                    |

28-06-2012

### Portais - ACM

#### 14

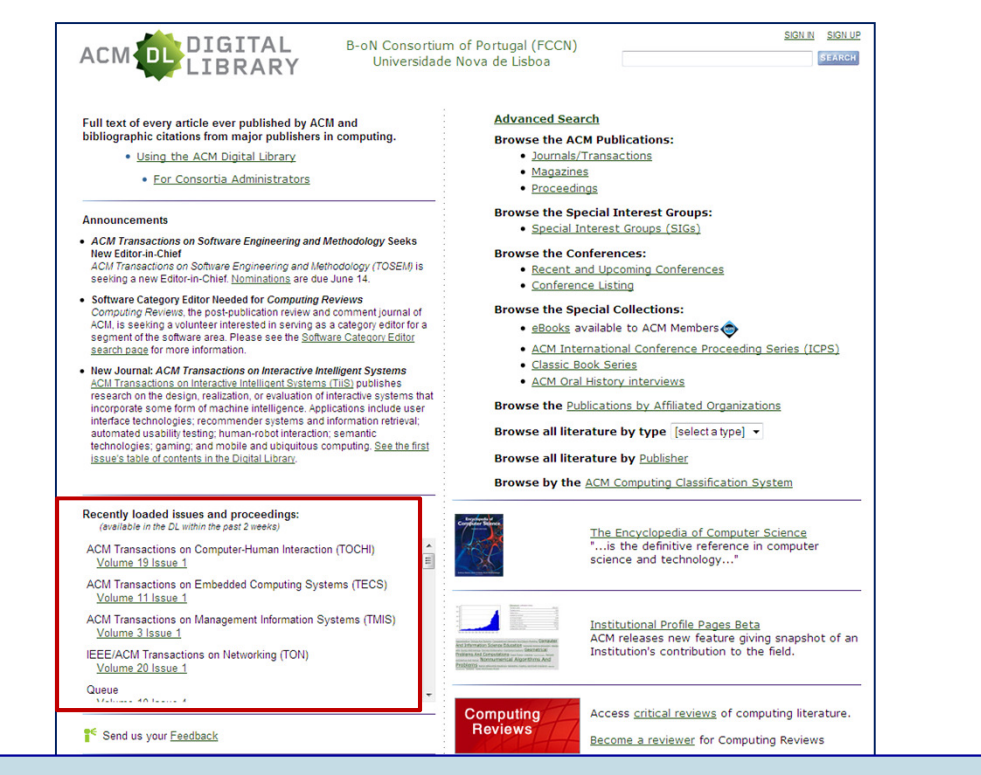

É possível pesquisar as publicações de cada associação entrando no portal das mesmas. Neste caso a ACM dá, entre outras, informação sobre os artigos e "proceedings" introduzidos recentemente.

### **B-on** (Biblioteca do Conhecimento on-line) Portais – AIP; IOP; ACS; IEEExplore ...

**IEEE** Xplore<sup>•</sup>

| About AIP Publications                                                                                                    | Physics Resources Services for S                                                                                          | ocieties                                                                                                    | Google" Custom Search                                                                                                    |
|----------------------------------------------------------------------------------------------------|----------------------------------------------------------------------------------------------------|----------------------------------------------------------------------------------------------------|----------------------------------------------------------------------------------------------------|
| Publications     AIP Journals                                                                                                    | AIP Journals: Highl                                                                                                    | y cited, highly resp                                                                                                    | ected                                                                                                    |
| <ul> <li>Subscription and Access<br/>Options</li> <li>AIP Digital Archive</li> <li>Journal Policies and<br/>Guidelines</li> </ul> | LO ANNAL AT MAR PRO                                                                                                    |                                                                                                    |                                                                                                    |
| Magazines Conference Proceedings Sotation <sup>®</sup> Librarians Authors Adventisers                                             |                                                                                                    |                                                                                                    |                                                                                                    |
|                                                                                                    | AIP Advances                                                                                                    | Applied Physics Letters                                                                                                  | Biomicrofluidics                                                                                                    |
|                                                                                                    | A new open access journal focusing<br>on research in applied physical<br>sciences.                                        | Rapid dissemination of key data and<br>new physical insights.                                                            | Unting engineering, physics, rheology,<br>chemistry and biology,                                                                       |
|                                                                                                    | Chaos<br>An interdisciplinary journal of nonlinear<br>science for the international research<br>community.                | Journal of Applied Physics<br>The world's most comprehensive<br>collection of applied physics<br>research.               | The Journal of Chemical Physics<br>Valexperimental and theoretical research<br>at the interface between physics and<br>chemistry.      |
|                                                                                                    | Journal of Laser Applications<br>A vibrant forum for specialists in all<br>areas of the laser industry.                   | Journal of Mathematical<br>Physics<br>Fundamental mathematical<br>developments with applications to<br>physical systems. | Journal of Physical and<br>Chemical Reference Data<br>Critical, evaluated reference data for the<br>physical sciences and engineering. |
|                                                                                                    | Journal of Renewable and<br>Sustainable Energy<br>Covering geothermal, hydroelectric,<br>nuclear, solar, adv wind energy. | Low Temperature Physics<br>An English translation of the journal,<br>Fizika Nizkikh Temperatur.                          | Physics of Fluids<br>A weath of experimental and theoretical<br>fluid research.                                                        |

lick search

nce is a platf

nd out mor

alcome to IOPscience

atest articles Most read Most cited Latest news

Pierre et al 2012 J Phys. D' Apol. Phys. 45 185305 C Tao this article

lok Soni and Sy-Bor Wen 2012 J. Phys. D. Appl. Phys. 45 185101 🛛 Tag this article

F Failos and R Torres 2012 Class. Quantum Orav. 29 095019 💽 Tag this article

Tanner Prestegard et al 2012 Class. Quantum Grav. 29 095018 S Tag this article Strong green emission in ZnO films after H<sub>2</sub> surface treatmen Li et al 2012 J. Phys. D: Appl. Phys. 45 185102 Stag this article

Title/Abstract - Al Dates

5

WorldCat"

IOP Publishing partners with OCLC

View by subject

Sea

All Subjects

All Dates

15

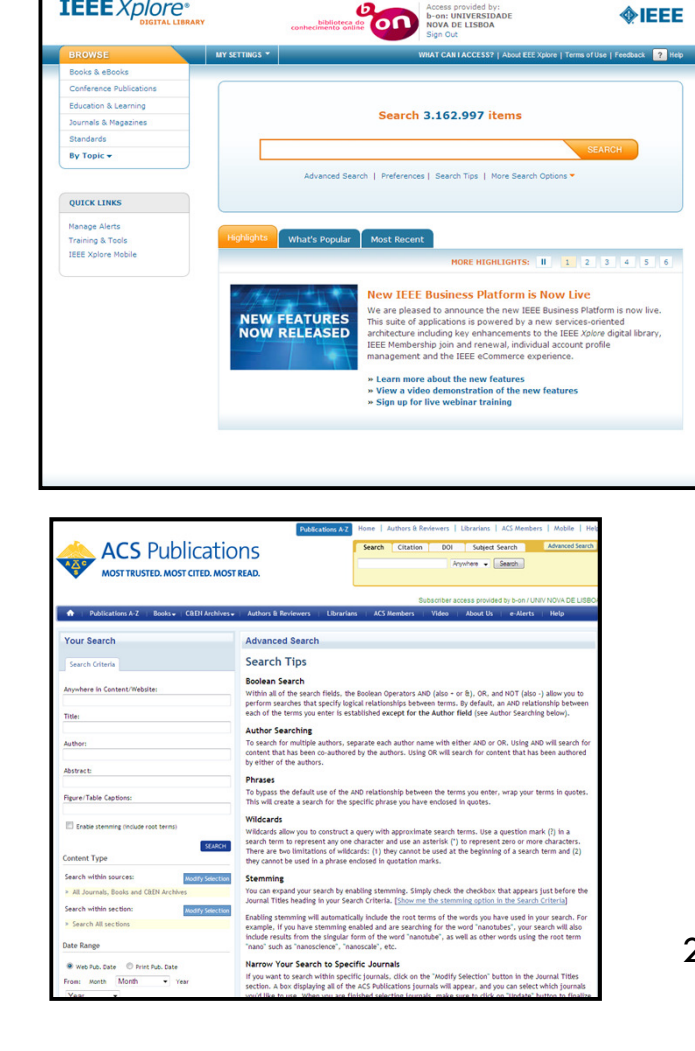

28-06-2012

**IEEE** 

# B-on (Biblioteca do Conhecimento on-line) Pesquisa Rápida

| Pesquisa Rápida Pesquisa Exaustiva                                                                                                    |                                                                                                    |
|----------------------------------------------------------------------------------------------------|----------------------------------------------------------------------------------------------------|
|                                                                                                    | Pesquisa Pesquisa Avançada                                                                                                    |
| Que tipo de pesquisas estão disponíveis?       Outras         Pesquisa Rápida       Recurs         rata-se de uma pesquisa mais rápida realizada num sub-conjunto de acursos b-on das várias áreas do conhecimento.       A opçã incluinn disponi         Pesquisa Exaustiva       N pesquisa exaustiva realiza uma pesquisa completa e em tempo real em podos os recursos subscritos pela b-on.       Pesqui         Obertura       Cilque no link abaixo para ver os recursos incluídos na Pesquisa Rápida e na 'esquisa Exaustiva.       (re cobertura) | funcionalidades da nova interface de pesquisa<br>ios<br>o Recursos permite pesquisar em recursos remotos específicos<br>fo-os nas pesquisas do Serviço de Pesquisa. Esta funcionalidade está<br>vel no menu principal no topo esquerdo de cada página.<br>isar Periódicos<br>se periódicos por título, assunto, área temática ou através de citações<br>idas. Estas funcionalidades estão disponíveis no menu principal no<br>iquerdo de cada página. |

# B-on (Biblioteca do Conhecimento on-line) Pesquisa Rápida

Após lançarmos uma pesquisa, surge-nos ao centro da janela a lista de resultados, na coluna do lado esquerda é possível refinar a pesquisa por assunto/tópico, autor, data, tipo de recurso.

Nesta nova versão B-On, os primeiros resultados obtidos todos permitem o acesso ao "full text". Se quisermos ter informação sobre mais resultados mas que não estejam em texto integral devemos seleccionar "Expand my results"

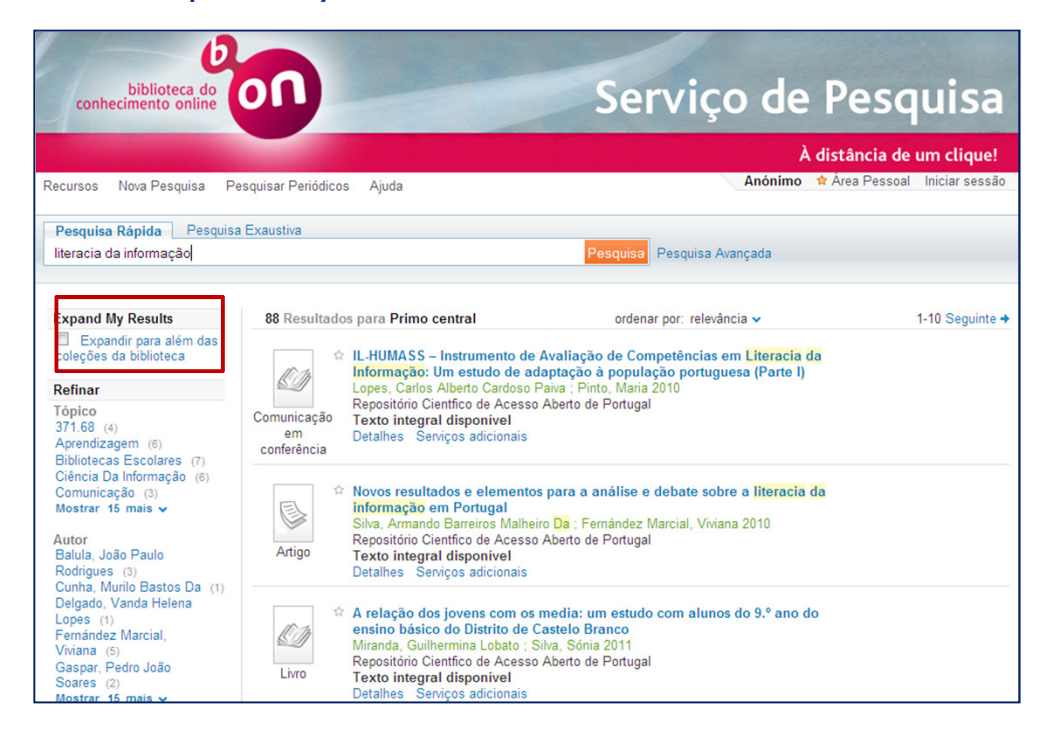

# B-on (Biblioteca do Conhecimento on-line) Pesquisa Rápida - Detalhes

#### 18

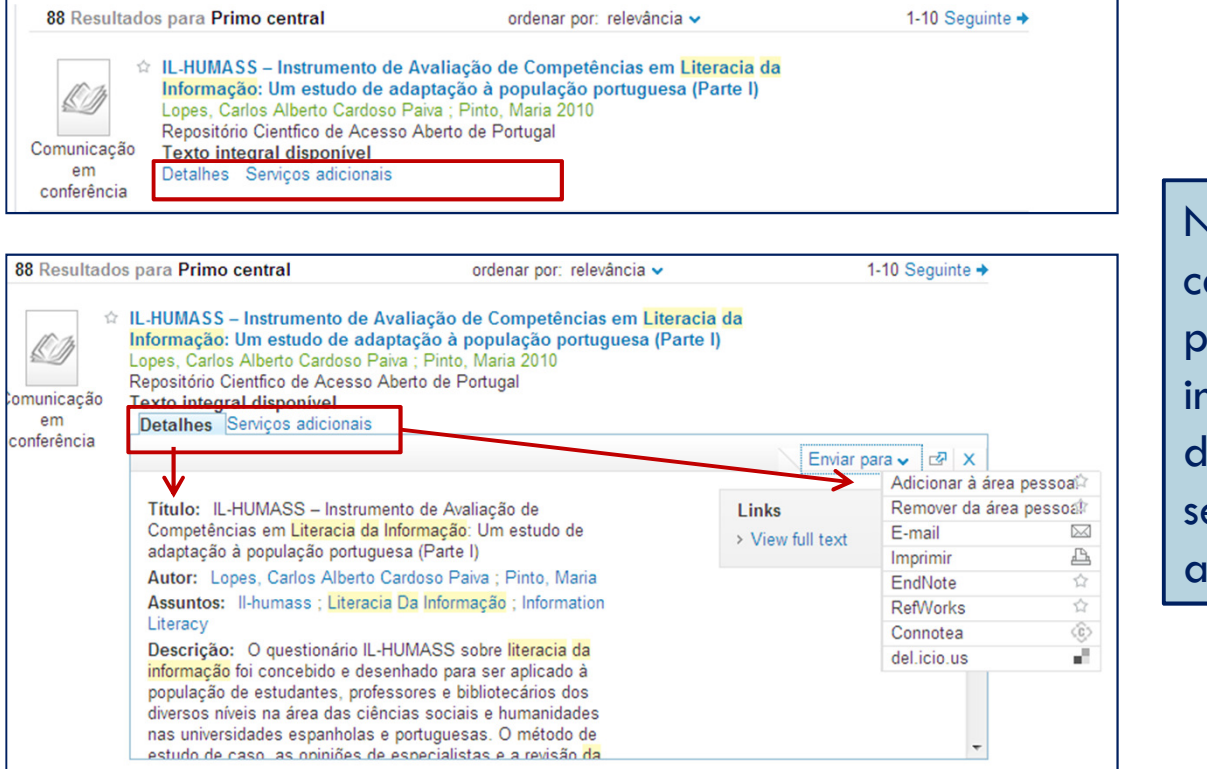

Na lista de resultados, sob cada título de artigo é possível obter mais informações como: detalhes da obra; e quais os serviços adicionais, associados.

### **B-on** - Guardar Pesquisas

#### 19

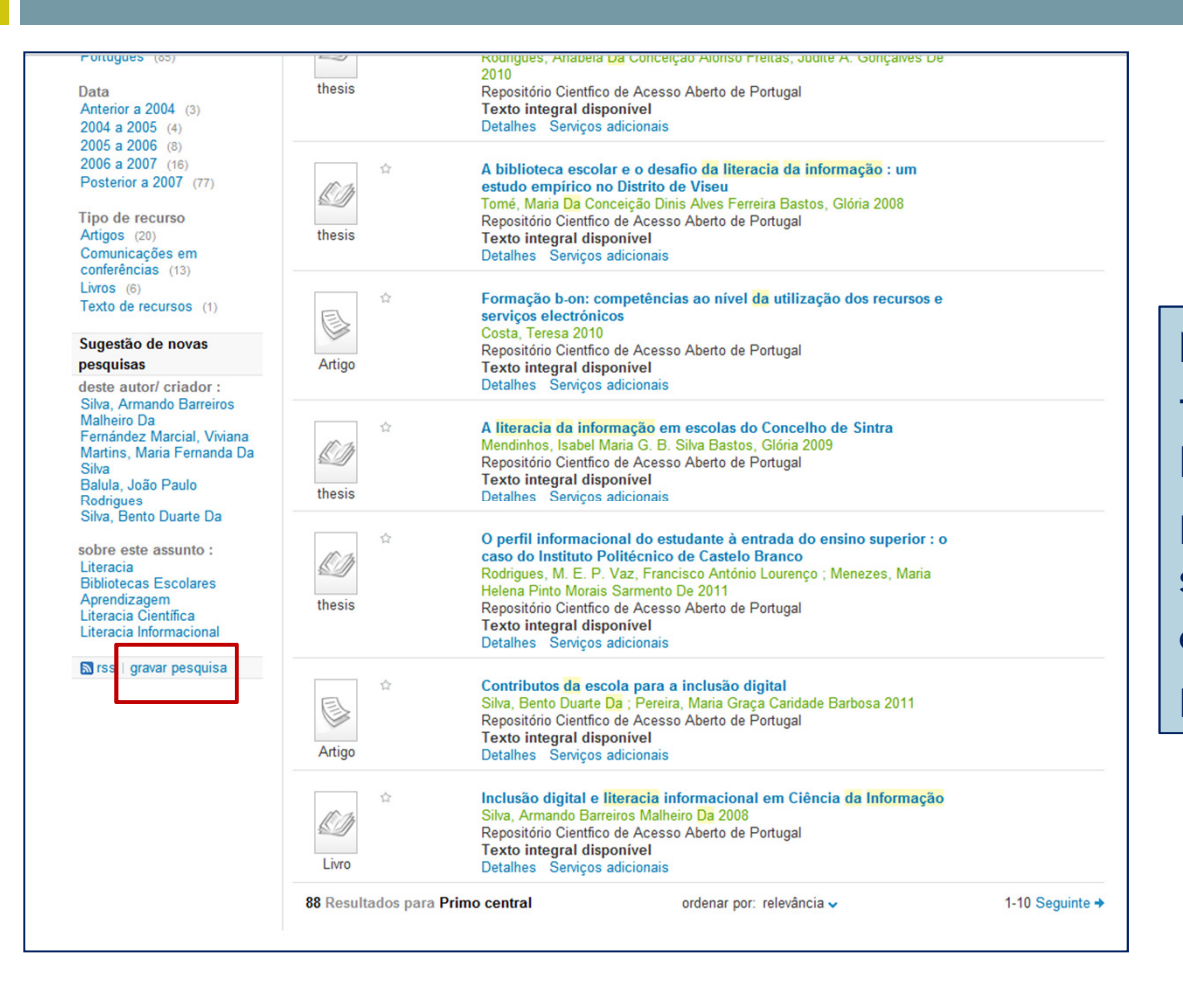

Na coluna da esquerda ao fundo (quando estamos ligados na nossa área pessoal) (ver slydes seguintes) é possível dar o comando "guardar pesquisa"

# B-on - Área pessoal - Registo

20

| Acursos Nova Pesquisa Pesquisar Periódicos Ajuda Pesquisa Rápida Pesquisa Exaustiva | Serviço de Pesquisa<br>A distância de um clique!<br>Anónimo & Area Pessoal Iniciar sessão               | Ao seleccionar "Iniciar sessão<br>pedidos "username" e "passv<br>quem ainda não esteja regist | " são<br>vord",<br>rado   |
|-------------------------------------------------------------------------------------|----------------------------------------------------------------------------------------------------|-----------------------------------------------------------------------------------------------|---------------------------|
| Qualquer 💌 contém 💌                                                                 | Data da publicação: Qualquer ano 💌<br>Tipo de material: Todos os artigos 💌<br>Idioma: Qualquer idioma 💌 |                                                                                               |                           |
| Pesquisa Pesquisa Simples                                                           |                                                                                                    | D                                                                                             | Ao clicar                 |
| Pasta*     Registos     temporários     so poderão ser     gravados em              | 🎎 E-mail Imprimir Seescore copilo de gravapid y 🚺<br>Titulo Adicionado                                  | biblioteca do<br>conhecimento<br>online                                                       | sobre esta<br>hiperligaçã |
| permanencia<br>se linicia<br>sessão                                                 |                                                                                                    | Por favor identifique-se<br>Código de utilizador<br>Password                                  | formulário                |
|                                                                                     |                                                                                                    | Se ainda não possui credenciais de acesso <mark>registe-se agui</mark><br>Login Cancelar      | preencher a               |
| . ~ .                                                                               |                                                                                                    |                                                                                               | registo                   |

A criação de uma área pessoal permite guardar pesquisas e /ou resultados de pesquisas, criar alertas, guardar periódicos e criar conjuntos de recursos.

### B-on - Área pessoal - Registo

Quando inicia uma sessão de pesquisa deve ligar-se à sua área pessoal, de modo a poder guardar a informação que recuperar, para tal basta seleccionar "Iniciar sessão", de imediato são pedidos "username" e "password", quem ainda não esteja registado terá que o fazer neste momento.

| bibliotecc<br>conhecimento or                                        | a do<br>hline              |                 | Serv                | iço de            | Pesquisa                        |
|----------------------------------------------------------------------|----------------------------|-----------------|---------------------|-------------------|---------------------------------|
|                                                                      |                            |                 |                     | A c               | distância de um clique!         |
| Recursos Nova Pesqu                                                  | isa Pesquisar P            | eriódicos Ajuda |                     | Anónimo 1         | Area Pessoal Iniciar sessão     |
| Pesquisa Rápida                                                      | Pesquisa Exaustiva         |                 |                     |                   |                                 |
| Qualquer 💌 contér                                                    | m                          |                 | Data da publicação: | Qualquer ano      | ×                               |
| Qualquer Contém                                                      |                            |                 | Tipo de material:   | Todos os artigos  | •                               |
|                                                                      |                            |                 | Idioma:             | Qualquer idioma   | •                               |
| Pesquisa Pesc<br>Área Pessoal                                        | quisa Simples<br>Pesquisas | Minha Conta     |                     |                   |                                 |
| Drag                                                                 | Basket                     |                 | \$                  | S E-mail Imprimir | Selecione opção de gravação 🜉 📘 |
| Registos                                                             | Tipo                       | Autor           | Título              | A                 | dicionado                       |
| só poderão ser<br>gravados em<br>permanência<br>se iniciar<br>sessão |                            |                 |                     |                   |                                 |

A última atualização B-On com a alteração do software de pesquisa integrada gerou problemas na criação e acesso às áreas pessoais dos utilizadores, este problema pelo sabemos ainda está a ser resolvido à data deste "ppt" (Abril 2012)

# **B-on -** Guardar informação na Área Pessoal

| Recursos Nova Pesqui                                      | sa Pesquisar Periódicos Ajuda                         | À distância de um clique!<br>Anónimo 🏫 Área Pessoal Iniciar sessão                                |                                                                              |
|-----------------------------------------------------------|-------------------------------------------------------|---------------------------------------------------------------------------------------------------|------------------------------------------------------------------------------|
| Pesquisa Rápida                                           | Pesquisa Exaustiva                                    |                                                                                                   |                                                                              |
| Qualquer 💌 conte<br>Qualquer 💌 conte                      | im 💌 literacia da informação                          | Data da publicação: Qualquer ano<br>Tipo de material: Todos os artigos<br>Idioma: Qualquer idioma | Ao dar o comando de<br>adicionar material à sua<br>área pessoal, este vai pe |
| Pesquisa Peso                                             | uvisa Simples                                         |                                                                                                   | uma pasta temporária.                                                        |
| Área Pessoal                                              | Pesquisas Minha Conta                                 |                                                                                                   | So serao etetivamente                                                        |
| 🗀 Pasta (1)*                                              | Basket                                                | 🐰 E-mail Imprimir 🛛 Selecione opção de gravação 🗩 📕                                               | guardados os registos                                                        |
| Registos<br>temporários,<br>só poderão ser<br>gravados em | Tipo Autor<br>Comunicação Lopes, Carlos Alberto Cardo | Titulo Adicionado oso Paiva ; IL-HUMASS – Instrumento de Avalia 05/18/12                          | quando der o comando<br>"Iniciar Sessão"                                     |

### **B-on - Guardar informação na Área Pessoal**

| cursos Nova Pesq             | uisa Pesquisar Periódio                                     | cos Ajuda                                                                                | Maria do rosÃÂ <sub>i</sub>                                                                                | A distância de um clique!<br>io Antunes Duarte ☆Ârea Pessoal Encerrar sessão                                                                                                    |
|------------------------------|-------------------------------------------------------------|------------------------------------------------------------------------------------------|----------------------------------------------------------------------------------------------------|----------------------------------------------------------------------------------------------------|
| Pesquisa Rápida              | Pesquisa Exaustiva                                          |                                                                                          |                                                                                                    |                                                                                                    |
| Qualquer  cont Qualquer cont | iém 💌 literacia da                                          | informação                                                                               | Data da publicaçã<br>Tipo de material:<br>Idioma:                                                          | o: Qualquer ano ♥<br>Todos os artigos ♥<br>Qualquer idioma ♥                                                                                                    |
| Pesquisa Pes                 | quisa Simples<br>Pesquisas N                                | 1inha Conta                                                                              |                                                                                                    |                                                                                                    |
|                              | · · · · · ·                                                 |                                                                                          |                                                                                                    |                                                                                                    |
| i de la la                   | Basket                                                      |                                                                                          | × D G                                                                                                    | 🎗 E-mail Imprimir 🛛 Selecione opção de gravação 🗨 📕                                                                                                    |
| 道 美 作 作<br>②<br>一 Pasta (4   | Basket<br>Tipo<br>Artigo<br>Artigo<br>Comunicação<br>Artigo | Autor<br>Taylor, Martin F. J. ; Suc<br>Lopes, Carlos Alberto Ca<br>Lopes, Paula Cristina | kling, Kieran The effectivenes<br>Consulting servi<br>rrdoso Paiva ; IL-HUMASS – Ir<br>Literacia(s) e lite | E-mail Imprimir Selecione ocção de gravação      Adicionado     Sof the Endangered 04/18/12     ese (2012 Buyers' G 04/18/12     strumento de Avalia 05/18/12     racia mediática 03/01/12   |
| ≝ ∰ i                        | Basket<br>Tipo<br>Artigo<br>Artigo<br>Comunicação<br>Artigo | Autor<br>Taylor, Martin F. J. ; Suc<br>Lopes, Carlos Alberto Ca<br>Lopes, Paula Cristina | kling, Kieran The effectivenes<br>Consulting servi<br>rrdoso Paiva ; IL-HUMASS – Ir<br>Literacia(s) e lite | E-mail Imprimir Selecione ocção de gravação      Adictionado     sof the Endangered 04/18/12     ces.(2012 Buyers' G 04/18/12     strumento de Avalia 05/18/12     vracia mediática 03/01/12 |

Após "Iniciar Sessão", os documentos guardados na pasta temporária devem ser copiados para uma pasta definitiva, criada para o efeito. No topo da "frame" surgem novos ícones para ações adicionais que pretenda realizar: criar pastas, renomeá-las, copiar ref.<sup>a</sup>s, colar ref.<sup>a</sup>s; enviá-las por e-mail, imprimir a lista e enviá-las para softwares de gestão bibliográfica.

# **B-on - Guardar informação na Área Pessoal**

|                                                         |                                              | ,                                                  |                                  |
|---------------------------------------------------------|----------------------------------------------|----------------------------------------------------|----------------------------------|
| ecursos Nova Pesquisa Pesquisar Periódicos Ajuda        | Maria do rosÃÂ;r                             | A distância d<br>rio Antunes Duarte _☆ Área Pessoa | le um clique!<br>Encerrar sessão |
| Pesquisa Rápida Pesquisa Exaustiva                      |                                              |                                                    |                                  |
| Qualquer 💽 contém 💌 literacia da informação             | Data da publicação                           | 0: Qualquer ano                                    |                                  |
| Qualquer 💌 contém 💌                                     | Tipo de material:                            | Todos os artigos                                   |                                  |
|                                                         | Idioma:                                      | Qualquer idioma                                    |                                  |
| As pesquisas desta sessão                               | dos                                          |                                                    |                                  |
| (3) # Nome da pesquisa                                  | Atualização/ C<br>Alerta alerta              | Configuração de<br>RSS                             | Apagar                           |
| Pesquisas e alertas I literacia da informação e assunto | em 0 Atualização                             | 🔊 Subscr                                           | ibe Apagar                       |
|                                                         |                                              |                                                    |                                  |
|                                                         | ANNESTERIO DA EDUCAÇÃO                       |                                                    |                                  |
| PORTUGAI                                                | Foundation for National Scientific Computing |                                                    |                                  |

Dentro da nossa área pessoal há ainda a hipótese de guardar pesquisas e criar alertas. No separador pesquisas abre-lhe uma nova "frame" onde na coluna da esquerda tem a indicação das pesquisas que realizou durante a sessão. E os alertas criados.

# **B-on - Guardar pesquisas na Área Pessoal**

25

|                                                                                                    | Recursos Nova Pesquisa Pe<br>Pesquisa Rápida Pesquis<br>no título v contém<br>Qualquer v contém   | esquisar Periódicos Ajuda<br>a Exaustiva<br>v information literacy<br>v                                                                                                    | Maria do rosĂÂţrio Antunes Duarte Data da publicação: Qualquer ano Tipo de material: Todos os artigos Idioma: Qualquer idioma                                       | À ciptoricito de onir cirqu<br>Àrea Pessoal Encerrar se<br>▼<br>▼<br>▼<br>▼ | Ao dar o comando<br>guardar pesquisa,<br>abre uma nova<br>"janela" que lhe pede<br>o nome da pesquisa, |
|----------------------------------------------------------------------------------------------------|---------------------------------------------------------------------------------------------------|----------------------------------------------------------------------------------------------------|----------------------------------------------------------------------------------------------------|-----------------------------------------------------------------------------|----------------------------------------------------------------------------------------------------|
| Serviço de Pesquisa da b-on - Google Chrome           O primo-service.hosted.exlibrisgroup.com/primo_library/libweb/                                               | /action/guery.do?fn=new&gueryUrl=h                                                                | ples                                                                                                    |                                                                                                    |                                                                             | pergunta se a quer                                                                                     |
| Gravar Pesquisa/ Alerta<br>Nome da pesquisa :<br>Gravar/ Alerta<br>© Gravar<br>© Gravar & Alerta<br>Email para envio de resultados: mrd@fct.unl.pt<br>Se não houve | Ajuda  <br>X                                                                                      | 1.765 Resultados para Primo central         Imission Literacy.         Lyman, Peter         Liberal Education, 2001, Vol.87(1)         ERIC (U.S. Dept. of Education)         Texto integral disponivel         Detalhes       Serviços adicionais    | ordenar por: relevância マ                                                                                                    | 1-10 Segui                                                                  | gravar ou gravar e<br>criar alerta.<br>Neste caso se                                                   |
| esultados:      Não envie     Gravar                                                                                                    |                                                                                                   | Artigo                                                                                                    | y Program for First-Year Students<br>011, Vol.88(4), pp.402-407 [Periódico revisto p<br>ce                                                                          | View all vers                                                               | pretender criar alerta<br>é identificado o seu e-                                                      |
|                                                                                                    | Bodur, Yasar (3)<br>Colvin, Gloria (3)<br>Detlor, B (2)<br>Detlor, Brian (5)<br>Mostrar 15 mais ↓ | Artigo Artigo Evening outcomes of informat<br>Dettor, Brian ; Julien, Heidi ; Wills<br>Journal of the American Society fi<br>Vol. 62(3), p. 572-585 [Periódico<br>Cengage Learning, Inc.<br>Texto integral disponível<br>Detalhes Serviços adicionais | ion literacy instruction at business schools<br>on, Rebekah ; Serenko, Alexander ; Lavallee, 1<br>or Information Science and Technology, March,<br>risto por pares] | View all vers<br>Maegen<br>, 2011,                                          | mail e é-lhe<br>perguntado se<br>pretende receber e-                                                   |
|                                                                                                    | Idioma<br>Francês (4)<br>Inglês (1.640)<br>Japonês (1)<br>Lituano (1)                             | An 'information literacy' guide<br>released by the RCN.(Brief arti<br>Nursing Standard, Jan 26, 2011, 1<br>Cengage Learning, Inc.<br>Texto integral disponível<br>Detalhes Serviços adicionais                                                        | for nurses, midwives and students has bee<br>:le)<br>/ol.25(21), p.8(1) [Periódico revisto por pares]                                                               | n View all vers                                                             | mail se não houver<br>resultados.                                                                      |

### **B-on** – Dicas de Pesquisa

### Uma estratégia de pesquisa implica:

- Identificar palavras-chave / conceitos-chave, termos adjacentes e/ou relacionados mais gerais ou mais específicos conforme o caso.
- □ Escolher os melhores recursos.
- Recorrer às ferramentas disponíveis para optimizar o nosso trabalho, como por exemplo: o recurso a operadores boleanos, à utilização de truncaturas, a softwares de gestão bibliográfica
- Identificar dispositivos de avaliação da informação recuperada.

### **Operadores Boleanos**

27

| AND                   | Todos os termos de pesquisa têm que estar presentes, <u>em simultâneo</u> ,<br>para serem recuperados                                                                            |
|-----------------------|----------------------------------------------------------------------------------------------------|
|                       | Assumo: Torest fire E/AND prevent                                                                                                    |
| aspartame cancer*     | Recupera documentos que contenham a expressão fogo* florestal e o<br>termo preven* (o asterisco possibilita-nos recuperar singulares, plurais e<br>derivações dos termos usados) |
| OR                    | Alarga a pesquisa, recupera os termos <u>individualmente.</u>                                                                                                    |
| saccharine sweetener* | Deve-se usar quando procuramos sinónimos, ou termos escritos com mais do que uma forma gráfica                                                                                   |
| aspartame             | Recupera documentos que tenham pelo menos um dos termos.                                                                                                    |
|                       | Assunto: aspartame OU saccharine OU sweetener* E color OU colour                                                                                                    |
| NOT                   | Exclui registos que contenham um determinado termo                                                                                                    |
|                       | Assunto: aids EXCEPTO hearing                                                                                                    |
| aids hearing          | Recupera documentos com o termo aids, excluindo os registos que falarem da audição.                                                                                              |

Não esqueça que a pesquisa deve ser sempre feita em inglês !!!

### **B-on** – Dicas de Pesquisa

Os formulários de pesquisa permitem a introdução de termos únicos, de

expressões compostas ou de vários termos separados por operadores booleanos.

Ex. : Information AND literacy

É possível o recurso a truncaturas para definir mais rigorosamente o que

procuramos. Ex: information literacy AND universit\*

#### **Operadores Boleanos e Truncaturas**

- $\Box$  Truncatura: \* / \$ / ? = substituem caracteres.
  - O asterisco e o ponto de interrogação devem- se colocar imediatamente a seguir à raiz da palavra tornando possível a recuperação de singular, plurais e derivações do termo.
  - O cifrão e o ponto de interrogação quando colocados dentro da palavra (em qualquer ponto) substituem caracteres individuais.

O asterisco é mais flexível (substitui um número máximo de 5 caracteres)

- Boleanos: AND, OR, NOT = criam associações, alternativas ou excluem hipóteses
- Boleano de proximidade: SAME (semelhante ao AND mas implica a presença das palavras na mesma frase). (Não existe em todas as bases de dados e quando existe só aparece na janela de pesquisa avançada)

# B-on – Pesquisar Periódicos

| biblioteca do<br>conhecimento online                                                                                                    | Na pesquisa é possível saltar<br>para uma nova página<br>"Pesquisar Periódicos", onde<br>podemos localizar periódicos por |
|----------------------------------------------------------------------------------------------------|----------------------------------------------------------------------------------------------------|
| Recursos Nova Pesquisa <u>Pesquisar Periódicos</u> Ajuda                                                                                                    | palavra em título e/ou por área<br>temática.                                                                              |
| Pesquisa Rápida Pesquisa Exaustiva                                                                                                    |                                                                                                    |
| no assunto Contém Contém Contecimento online                                                                                                    | Periódicos<br>A distância de um clique!                                                                                   |
| Pesquisar periódicos                                                                                                    | Português 🗸                                                                                                    |
| Título       Área temática       Localizar         0-9 A B C D E E G H I J K L M N Q P Q R S I U Y W X Y         Título:       © começa         Powered by SFX | Citações<br><u>Z Others</u><br>a por <sup>©</sup> Contém                                                                  |
|                                                                                                    |                                                                                                    |

### **B-on** – Pesquisar Periódicos

30

| conhec  | biblioteca do<br>imento online                        | -      |                 | Periódicos                |
|---------|-------------------------------------------------------|--------|-----------------|---------------------------|
|         |                                                       |        |                 | À distância de um clique! |
| Pesc    | luisar periódicos                                     |        | (               | Português 💌               |
| Título  | Área temática Local                                   | lizar  | Citações        |                           |
|         | <u>0-9 A B C D E E G H I J K L M N O P Q R S</u>      | TUVWX  | <u>Z</u> Others |                           |
| Título: | literacy                                              | © Come | ca por 🔍 Con    | tém GO                    |
|         | Adult basic education and literacy                    |        |                 |                           |
| Powered | Adult literacy & basic education                      |        |                 |                           |
|         | The Australian Journal of Language and<br>Literacy    |        |                 |                           |
|         | Communications in information literacy                |        |                 |                           |
|         | Critical Literacy: Theories and<br>Practices          |        |                 |                           |
|         | Electronic journal of <u>literacy</u> through science |        |                 |                           |
|         | Journal of Adolescent & Adult Literacy                |        |                 |                           |
|         | Journal of Information Literacy                       |        |                 |                           |
|         | The journal of <u>literacy</u> and technology         |        |                 |                           |
|         | Journal of literacy research                          |        |                 |                           |
|         | Main annullandan                                      |        |                 |                           |

Se quisermos procurar periódicos que tenham determinada palavra no título devemos selecionar "contém" e digitar a palavra na caixa de pesquisa, assim que começamos a escrever surgem as diferentes possibilidades ...

### **B-on** – Pesquisar Periódicos

31

| biblioteca do<br>conhecimento online                                                                                                    | Periódicos                              |  |  |  |  |  |
|----------------------------------------------------------------------------------------------------|-----------------------------------------|--|--|--|--|--|
|                                                                                                    | À distância de um clique!               |  |  |  |  |  |
| Pesquisar periódicos                                                                                                    |                                         |  |  |  |  |  |
| Título Área temática Localizar Citag                                                                                                    | ções                                    |  |  |  |  |  |
| Área temática     Sub área       Economia e Gestão     Todas as sub áreas (1354)       Engenharias     Armazenamento e Análise de Dados (55)       Física     Arquitectura de Computadores, Linguagens e Co       Matemáticas     Bases de Dados Médicas & Sistemas Médicos (1       Química     Ciência da Informação e Sistemas (231) |                                         |  |  |  |  |  |
| Total de periódicos: 231                                                                                                    |                                         |  |  |  |  |  |
| Vista Detalhada                                                                                                    |                                         |  |  |  |  |  |
| Título Começa por:<br>Acco - Chin * <u>CIO - Elec</u> * <u>Elec - Info</u> * <u>Info - Info</u> * <u>Inst - Inte</u> * <u>Títulos</u> *                                                                                                    | Página 1 de 10 páginas.<br>sequintes >> |  |  |  |  |  |
| Título do Periódico                                                                                                    | ISSN Acções                             |  |  |  |  |  |
| Accounting, organizations and society                                                                                                    | 0361-3682 (i) 🎯 🦦 🕂                     |  |  |  |  |  |
| ACM queue                                                                                                    | 1542-7730 (i) Ø 🚳 🕂                     |  |  |  |  |  |
| ACM transactions on architecture and code optimization                                                                                                    | 1544-3566 (i) Ø 🚳 🕂                     |  |  |  |  |  |
| ACM transactions on database systems                                                                                                    | 0362-5915 (1) 🎯 🦦 🕂                     |  |  |  |  |  |

Se quisermos procurar periódicos por área temática, escolhemos essa possibilidade no separador do topo da "frame" e escolhemos a "Área temática" e a Sub área de assunto, neste caso Tecnologias da Informação como área e Ciência da Informação e Sistemas como sub área o que nos dá uma lista de 231 periódicos disponíveis, indexados nesta categoria. Para sabermos quais as permissões que temos em cada título basta "clicar" no ícone 🧴 e abre-se uma pequena frame com os detalhes do periódico inclusive as condições de acesso ao texto integral

### **B-on** - Guardar Periódicos

| conhecimento online                                                                                                    | Pei                        | riódicos             |
|----------------------------------------------------------------------------------------------------|----------------------------|----------------------|
|                                                                                                    | A dis                      | tância de um clique! |
| Pesquisar periódicos                                                                                                    | Portug                     | guês 🔻               |
| Título Área temática Localizar Citaçi                                                                                                  | ões                        |                      |
| 0-9 A B ⊆ D E E G H I J K L M N O P Q R S I U Y W X Y Z Others<br>Título: Library ⓒ Começa por C                                       | Contém                     | Go                   |
| Total de periódicos: 23587                                                                                                    |                            |                      |
| Vista Detalhada                                                                                                    |                            |                      |
|                                                                                                    |                            |                      |
| Página 599 de 945 páginas.                                                                                                    | < <u>&lt;&lt; Anterior</u> | Próximo >> >         |
| Título do Periódico                                                                                                    | ISSN                       | Acções               |
| The Library                                                                                                    | 0024-2160                  |                      |
| Library acquisitions: practice and theory                                                                                              | 0364-6408                  |                      |
| Library and Information History [Ver o histórico detalhado do periódico]                                                               | 1758-3489                  |                      |
| Library and information research [Ver o histórico detalhado do periódico]                                                              | 0141-6561                  |                      |
| Library collections, acquisitions, & technical services                                                                                | 1464-9055                  |                      |
| Library Consortium Management                                                                                                    | 1466-2760                  |                      |
| Library Hi Tech                                                                                                    | 0737-8831                  | (i) Ø 🍘 🕂            |
| Library Hi Tech News                                                                                                    | 0741-9058                  | (i) Ø 🌚 🕂            |
| Library History [Ver o histórico detalhado do periódico]                                                                               | 0024-2306                  | (i) Ø 🌚 🕂            |
| The Library imagination paper                                                                                                    | 0197-5587                  | (i) Ø 🚳 🕂            |
| Library & Information Research : Research into Practice for Information<br>& Library Services [Ver o histórico detalhado do periódico] | 1756-1086                  | i) Ø 🍘 🕂             |
| Library & information science research                                                                                                 | 0740-8188                  | (i) Ø 🚳 🕂            |
| Library Journal [Ver o histórico detalhado do periódico]                                                                               | 0363-0277                  | (i) Ø 🚳 🕂            |
| Library journal [Ver o histórico detalhado do periódico]                                                                               | 0000-0027                  | (i) Ø 🚳 🔂            |
| Library Management                                                                                                    | 0143-5124                  | (i) <b>6 °0 (+</b> ) |
| Library media connection [Ver o histórico detalhado do periódico]                                                                      | 1542-4715                  | (i) <b>6°0 (+</b> )  |
| Library mosaics                                                                                                    | 1054-9676                  | (i) <b>6°@ (+</b> )  |
| Library philosophy and practice                                                                                                    | 1522-0222                  | (i) ذ@(+)            |
|                                                                                                    |                            |                      |

É possível adicionar periódicos à sua Área Pessoal, desta forma evita ter que ir sempre ao Menu Periódicos fazer pesquisa, passa a ter a lista actualizada dos seus periódicos favoritos na sua Área Pessoal, para tal basta "clicar" no símbolo (+)

Atenção esta função remete para as áreas pessoais da anterior versão B-On.

### Bom trabalho!

# Para mais informações <u>div.db.helpdesk@fct.unl.pt</u>

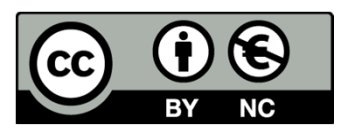

O trabalho Tutorial B-On de Maria do Rosário Duarte foi licenciado com uma Licença Creative Commons – Atribuição Não Comercial 3.0 Não Adaptada. Com base no trabalho disponível em www.biblioteca.fct.unl.pt.

MRosário